#### College Opportunity Fund: How to Authorize your COF Stipend

1.Log into your portal and navigate to Student Center>All Student Functions on the left hand side of the screen:

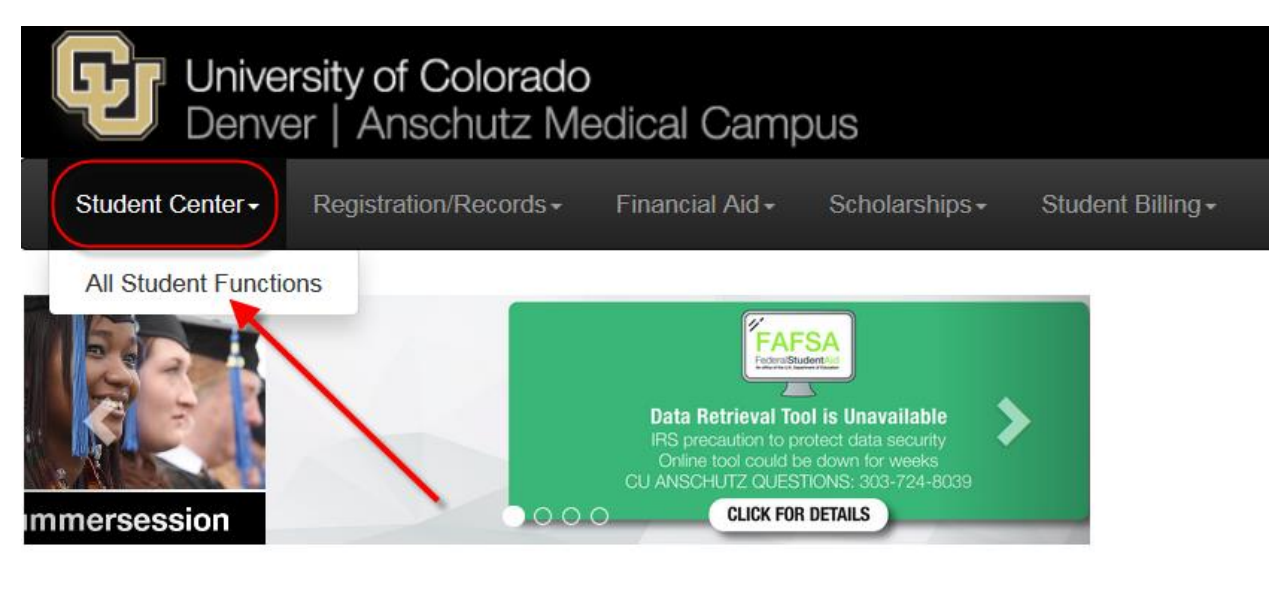

| Schedule Course Information Course Books |
|------------------------------------------|
|------------------------------------------|

### Accessing the COF Authorization Page

Once the student has navigated to "All Student Functions" there 2 ways to access the COF Authorization Page:

- Academics
- Student Account

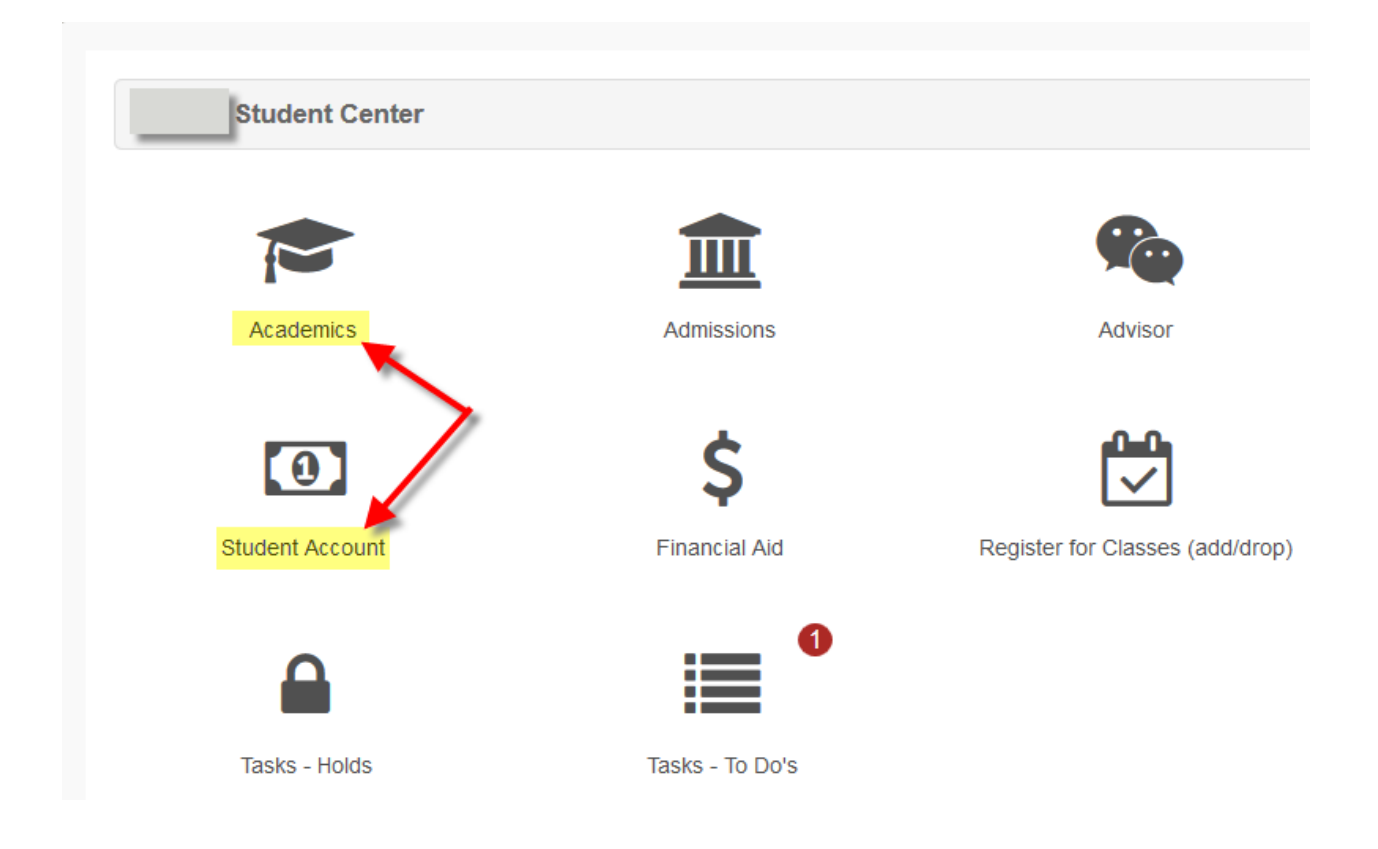

### Accessing via "Academics"

#### Click on Academics> Click on COF Authorization/Review:

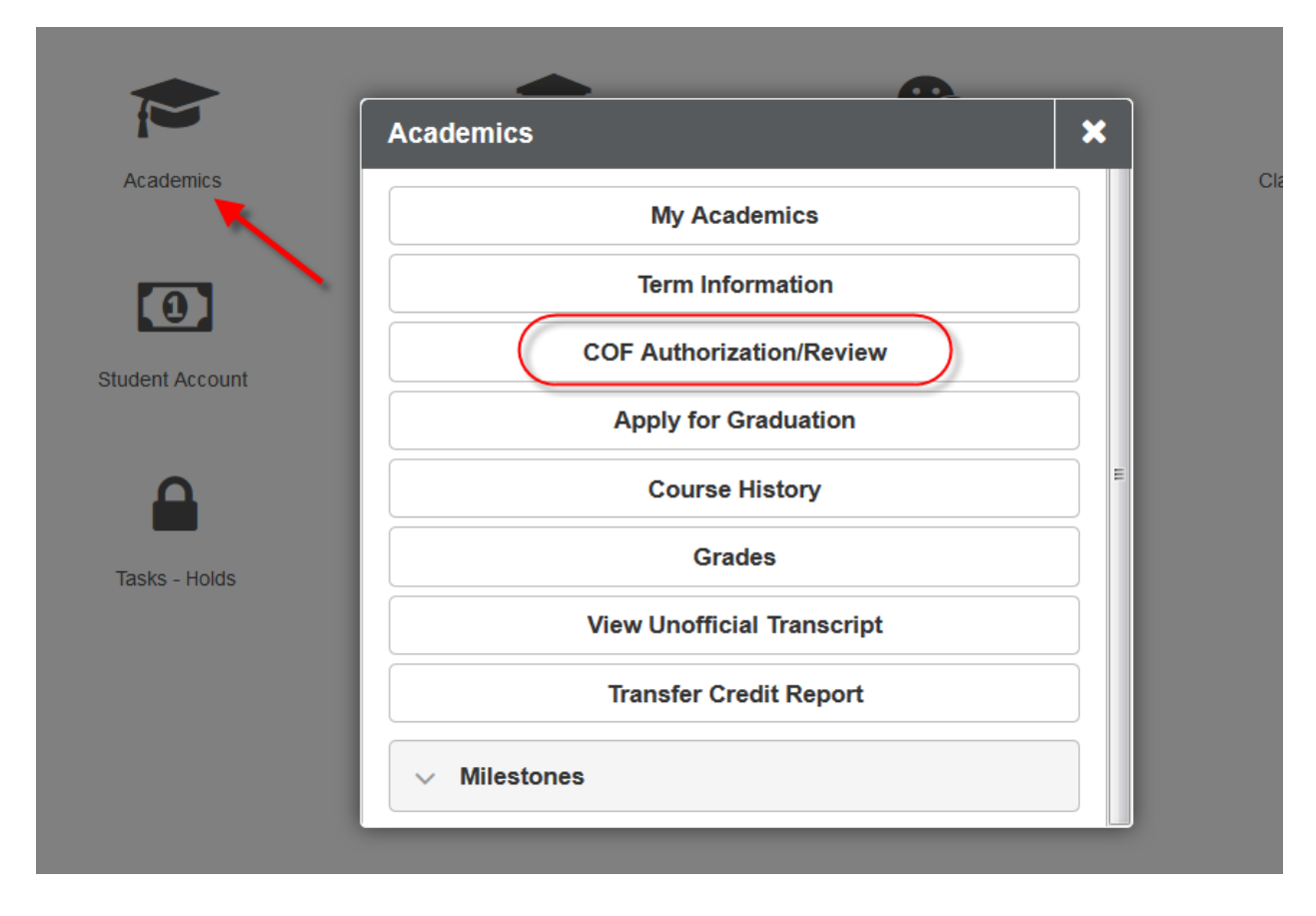

## COF Authorization/Review Page

COF Authorization page will state the student's name at the top left of the window.

A message will be displayed to the student defining the student's COF Status.

• If student has previously authorized COF you will see the following message:

| COF Authorization/Review                                                                                                    | Return To Institution Selection                                                                                                    |
|----------------------------------------------------------------------------------------------------|----------------------------------------------------------------------------------------------------|
| Student Name                                                                                                    | E Menu                                                                                                    |
| Our records show that you have selected the COF Lifetime Authorizat<br>this and either authorize on a term-by-term basis OR refuse authorizat<br>required to pay full tuition for the term indicated, with no credit to you<br>Authorization" link below to make changes. NOTE: Continuing Educated<br>eligible for COF stipend.                                                                                                    | tion option. If you wish to make a change to<br>ation (and if you choose this option, you will be<br>r bill from COF), click on the "Update<br>tion and Extended Studies classes are NOT |
| engine for our superior.                                                                                                    | If the box is "Unchecked" this                                                                                                    |
| Applied for COF?:                                                                                                    | indicates that the student did not<br>apply for the stipend OR Information<br>in CU's Systems differ from what the                                                                       |
| Pre Baccalaureate Statistics                                                                                                    | COF Systems have on file for the student.                                                                                                    |
| Nearing Lifetime Max?:   Each Undwill be given bours to give bours to give bours to given bours to give bours to give bours to give bours to give bours to give bours to give bours to give bours to give bours to give bours to give bours to give bours to give bours to give bours to give bours to give bours to give bours to give bours to give bours to give bours to give bound to give bound to give bound to | lergraduate Student<br>ven 145.00 credit<br>use towards an<br>duate degree.                                                                                                    |
| Last Inquiry Date                                                                                                    |                                                                                                    |

• If the student has **not yet applied for COF**, the following message will be displayed:

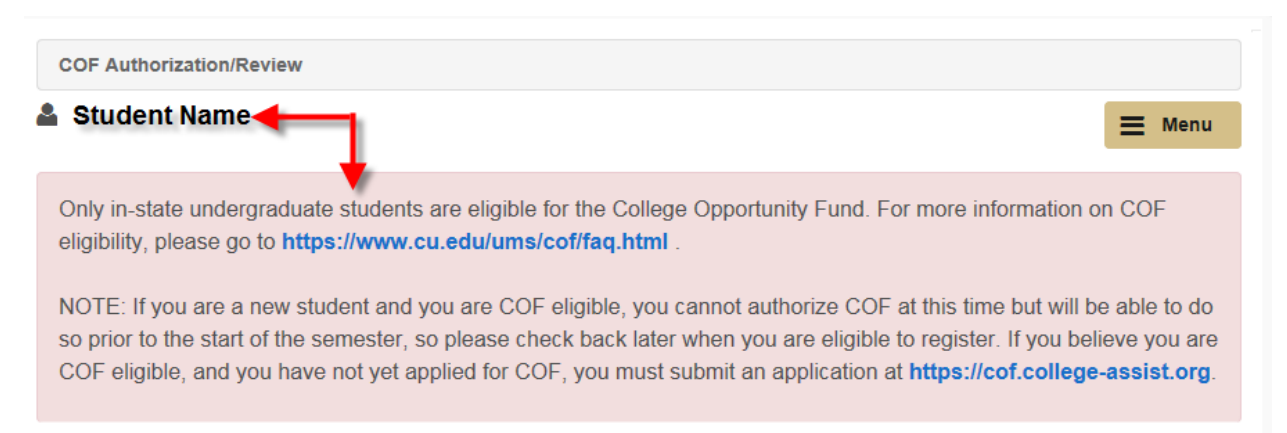

## Authorizing COF for Continuing Students

For students who have authorized COF prior to attending CU or from a sister CU campus, the following information will be displayed:

- Notification of previous COF Authorized options
- How many total COF hours have been used previously
  - Hours used at sister campus
  - $\circ$   $\quad$  Hours used at previous institutions

| COF Authorization/Review                                                                                                    |                                                                         | Return To Institutio                                                                                                    |
|----------------------------------------------------------------------------------------------------|-------------------------------------------------------------------------|----------------------------------------------------------------------------------------------------|
| <b>å</b>                                                                                                    |                                                                         |                                                                                                    |
| Our records show that you have<br>this and either authorize on a ter<br>required to pay full tuition for the<br>Authorization" link below to make<br>eligible for COF stipend. | selected the CC<br>m-by-term basis<br>term indicated,<br>e changes. NOT | OF Lifetime Authorization option. If you wish to make a che<br>OR refuse authorization (and if you choose this option,<br>with no credit to your bill from COF), click on the "Update<br>E: Continuing Education and Extended Studies classes |
| Applied for COF?:                                                                                                    |                                                                         |                                                                                                    |
| Pre Baccalaureate Statistics                                                                                                    |                                                                         |                                                                                                    |
| Nearing Lifetime Max?:<br>Lifetime Maximum<br>Total Hours Used<br>Last Inquiry Date                                                                                            | 145.00<br>58.00<br>02/21/2017                                           | If the student has applied the stipend in<br>previous terms OR has applied the<br>stipend at a different Institution, the<br>hours used will be reported here.                                                                                |

# To Authorize/Confirm Authorization

To access the terms you would like to authorize:

- Using the scroll bar to the right of the window
  - o Scroll down until you see the terms listed with "Update Authorization"

| Applied     | for COF?:         |                           |                   |                                |                                  |                         | * |
|-------------|-------------------|---------------------------|-------------------|--------------------------------|----------------------------------|-------------------------|---|
| Pre Baccala | aureate Statistio | cs                        |                   |                                |                                  |                         |   |
| Neari       | ng Lifetime Ma    | x?:                       |                   |                                |                                  |                         |   |
| Lifetime M  | laximum           | 145.00                    |                   |                                |                                  |                         |   |
| Total Hour  | rs Used           | 58.00                     |                   |                                |                                  |                         |   |
| Last Inqui  | ry Date           | 02/21/2017                |                   | Scroll down to terms the stude | access the lis<br>ent has the ab | t of<br>ility to        |   |
| Post Bacca  | laureate Statist  | ics                       |                   |                                | on onpend.                       |                         |   |
| Neari       | ng Lifetime Ma    | x ?:                      |                   |                                |                                  |                         |   |
| Lifetime M  | laximum           |                           |                   |                                |                                  |                         |   |
| Total Hour  | rs Used           |                           |                   |                                |                                  |                         |   |
| Last Inqui  | ry Date           |                           |                   |                                |                                  |                         |   |
|             |                   |                           |                   |                                |                                  |                         | J |
| TERM        | TERM<br>ELIGIBLE  | COF TERM<br>AUTHORIZATION | ENROLLED<br>HOURS | COF ELIGIBLE<br>HOURS          | STIPEND<br>AMOUNT                | UPDATE<br>AUTHORIZATION |   |
|             |                   |                           | 45.00             |                                |                                  |                         | - |

| TERM           | TERM<br>ELIGIBLE | COF TERM<br>AUTHORIZATION | ENROLLED<br>HOURS                    | COF ELIGIBLE<br>HOURS                     | STIPEND<br>AMOUNT | UPDATE<br>AUTHORIZATION |
|----------------|------------------|---------------------------|--------------------------------------|-------------------------------------------|-------------------|-------------------------|
| Fall 2017      | Eligible         | Lifetime Authorization    | Click on the ava<br>to access the al | ailable hyperlinks<br>bility to authorize |                   | Update<br>Authorization |
| Summer<br>2017 | Eligible         | Lifetime Authorization    | for the term <sub>8.00</sub>         | 3.00                                      | 225.09            | Update<br>Authorization |
| Spring 2017    | Eligible         | Lifetime Authorization    | 15.00                                | 15.00                                     | 1125.00           | Update<br>Authorization |
| Fall 2016      | Eligible         | Lifetime Authorization    | 15.00                                | 15.00                                     | 1125.00           | )                       |
| Summer<br>2016 | Eligible         | Lifetime Authorization    | 0.00                                 |                                           |                   |                         |

# 3 Steps to Authorization of COF Stipend

#### Step 1:

Choose which type of Authorization you want COF Stipend Applied

- Lifetime Authorization Authorize once for duration
- Term Authorization Student must remember to authorize COF Stipend every term
- **Refused Authorization** COF Stipend will not be applied and student cannot appeal to have the stipend applied once the term has closed

| COF Authoriza | COF Authorization > Update Authorization > Summer 2017          |                        |                |                    |                |  |  |
|---------------|-----------------------------------------------------------------|------------------------|----------------|--------------------|----------------|--|--|
| 💄 Student Nar | ne                                                              |                        |                |                    | 🗮 Menu         |  |  |
| 1<br>STEE     | 21                                                              | 2<br>STEP 2            | 3<br>STEP 3    |                    | 4<br>STEP 4    |  |  |
| O Lifetime A  | Lifetime Authorization Term Authorization Refused Authorization |                        |                |                    |                |  |  |
| TERM          | TERM ELIGIBLE                                                   | COF TERM AUTHORIZATION | ENROLLED HOURS | COF ELIGIBLE HOURS | STIPEND AMOUNT |  |  |
| Fall 2017     | Eligible                                                        | Lifetime Authorization | 15.00          |                    |                |  |  |
| Summer 2017   | Eligible                                                        | Lifetime Authorization | 3.00           | 3.00               | 225.00         |  |  |

#### Step 2:

Once the student has chosen the best option for them, they will need to click on "Submit" to advance.

| Lifetime Authorization Term Authorization Refused Authorization |               |                        |                |                    |                |  |  |
|-----------------------------------------------------------------|---------------|------------------------|----------------|--------------------|----------------|--|--|
| TERM                                                            | TERM ELIGIBLE | COF TERM AUTHORIZATION | ENROLLED HOURS | COF ELIGIBLE HOURS | STIPEND AMOUNT |  |  |
| Fall 2017                                                       | Eligible      | Lifetime Authorization | 15.00          |                    |                |  |  |
| Summer 2017                                                     | Eligible      | Lifetime Authorization | 3.00           | 3.00               |                |  |  |
| Spring 2017                                                     | Eligible      | Lifetime Authorization | 15.00          | 15.00              |                |  |  |
| Fall 2016                                                       | Eligible      | Lifetime Authorization | 15.00          | 15.00              |                |  |  |
| Summer 2016                                                     | Eligible      | Lifetime Authorization | <u>906</u>     | an "Authorization" |                |  |  |
| Spring 2016                                                     | Eligible      | Lifetime Authorization | 1click         | "Submit" 13.00     |                |  |  |
| Fall 2015                                                       | Eligible      | Lifetime Authorization | 15.00          | 15.90              |                |  |  |
|                                                                 |               |                        | 76.00          | 61.00              |                |  |  |

#### Step 3:

Once the student's authorization has been submitted, the student will receive a confirmation message that their "COF Authorization" was either successful or was denied. From this screen the student can navigate to enrolling into courses OR they can access other functionalities by clicking the "Menu" button.

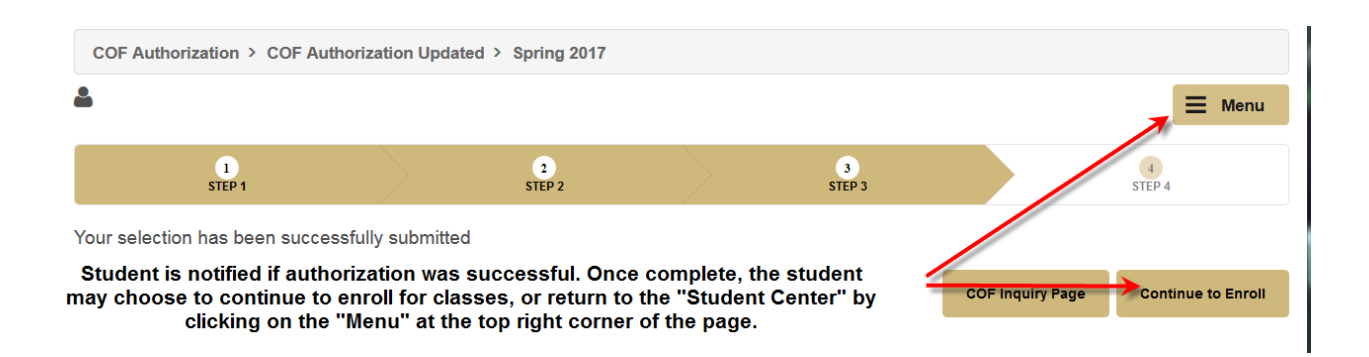

## Authorizing via Student Account

### College Opportunity Fund: How to Authorize your COF Stipend

1. Log into your portal and navigate to Student Center>All Student Functions on the left hand side of the screen:

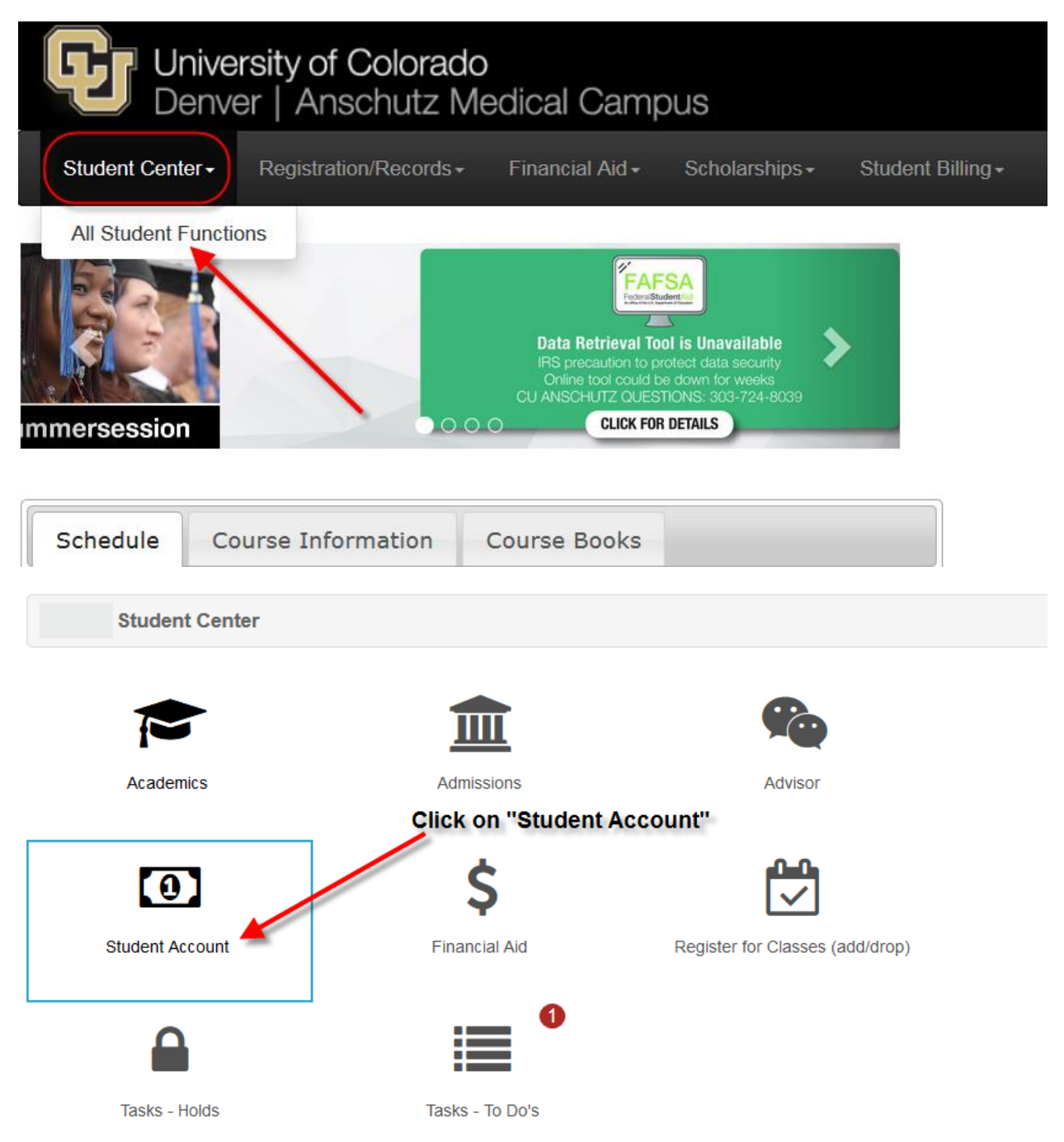

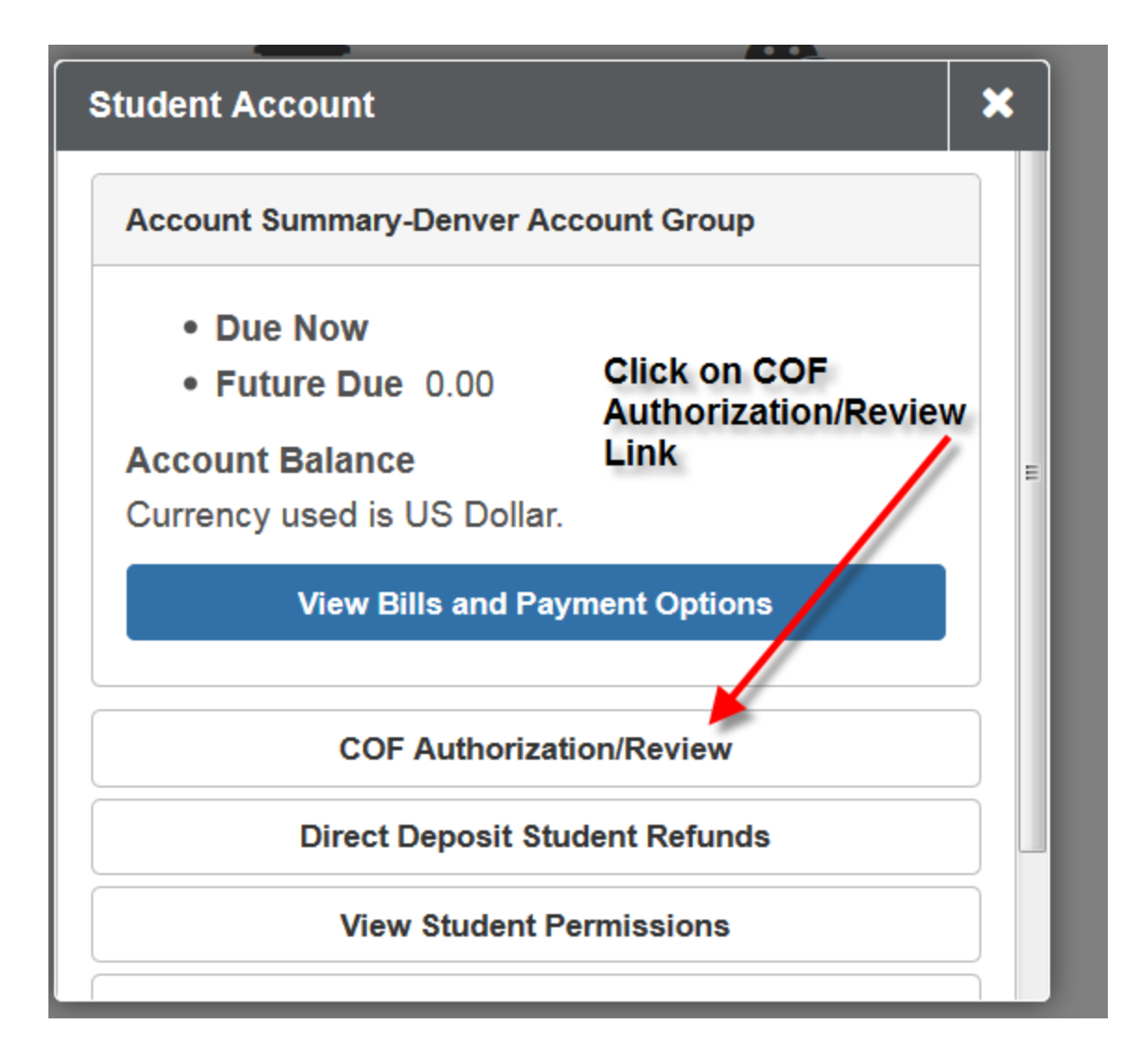

## COF Authorization/Review Page

COF Authorization page will state the student's name at the top left of the window.

A message will be displayed to the student defining the student's COF Status.

• If student has previously authorized COF you will see the following message:

| COF Authorization/Review                                                                                                    | Return To Institution Selection                                                                                                    |
|----------------------------------------------------------------------------------------------------|----------------------------------------------------------------------------------------------------|
| Student Name                                                                                                    | E Menu                                                                                                    |
| Our records show that you have selected the COF Lifetime Authoriz<br>this and either authorize on a term-by-term basis OR refuse authoriz<br>required to pay full tuition for the term indicated, with no credit to you<br>Authorization" link below to make changes. NOTE: Continuing Educ<br>eligible for COF stipend. | ation option. If you wish to make a change to<br>ation (and if you choose this option, you will be<br>ir bill from COF), click on the "Update<br>ation and Extended Studies classes are NOT |
|                                                                                                    | If the box is "Unchecked" this                                                                                                    |
| A "checked" box indicates<br>that the student has applied                                                                                                    | indicates that the student did not<br>apply for the stipend OR Information<br>in CU's Systems differ from what the                                                                          |
| Pre Baccalaureate Statistics                                                                                                    | COF Systems have on file for the student.                                                                                                    |
| Nearing Lifetime Max?:   Each Un will be g hours to Undergr     Total Hours Used   145.00                                                                                                    | dergraduate Student<br>ven 145.00 credit<br>use towards an<br>aduate degree.                                                                                                    |
| Last Inquiry Date                                                                                                    |                                                                                                    |

If the student has <u>not yet applied for COF</u>, the following message will be displayed:
If student states they have applied to COF then transfer the call to COF Coordinator.

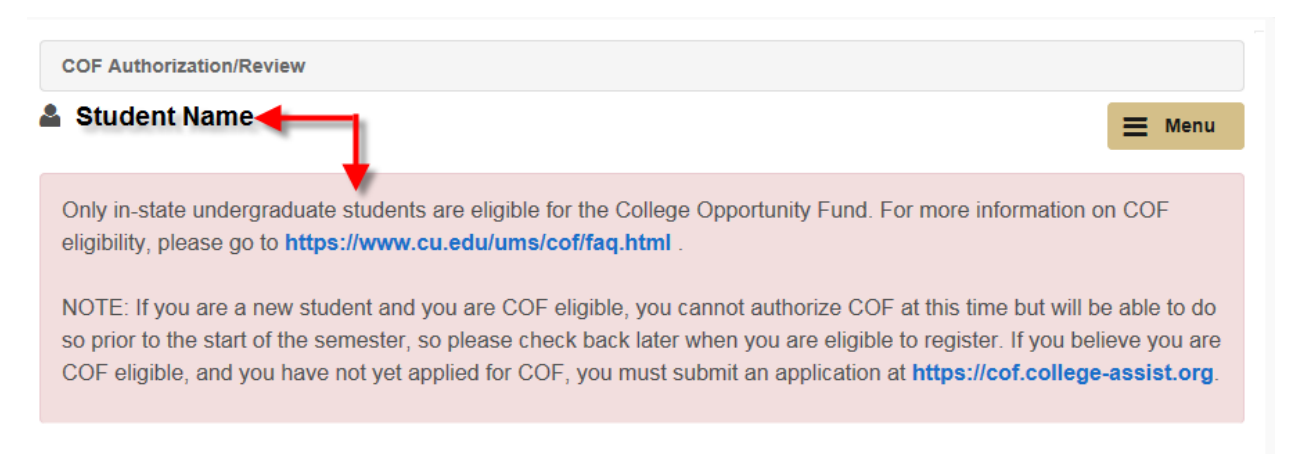

## Authorizing COF for Continuing Students

For students who have authorized COF prior to attending CU or from a sister CU campus, the following information will be displayed:

- Notification of previous COF Authorized options
- How many total COF hours have been used previously
  - Hours used at sister campus
  - Hours used at previous institutions

**COF Authorization/Review** 

Return To Institutio

Our records show that you have selected the COF Lifetime Authorization option. If you wish to make a ch this and either authorize on a term-by-term basis OR refuse authorization (and if you choose this option, required to pay full tuition for the term indicated, with no credit to your bill from COF), click on the "Update Authorization" link below to make changes. NOTE: Continuing Education and Extended Studies classes eligible for COF stipend.

| Applied for COF?:            |            |                                                                                |
|------------------------------|------------|--------------------------------------------------------------------------------|
| Pre Baccalaureate Statistics |            |                                                                                |
| Nearing Lifetime Max?:       |            |                                                                                |
| Lifetime Maximum             | 145.00     | If the student has applied the stipend in<br>previous terms OR has applied the |
| Total Hours Used             | 58.00      | stipend at a different Institution, the                                        |
| Last Inquiry Date            | 02/21/2017 |                                                                                |

# To Authorize/Confirm Authorization

To access the terms you would like to authorize:

- Using the scroll bar to the right of the window
  - o Scroll down until you see the terms listed with "Update Authorization"

| Applied     | for COF?:        |                           |                   |                                                  |                                                |                         |
|-------------|------------------|---------------------------|-------------------|--------------------------------------------------|------------------------------------------------|-------------------------|
| Pre Baccala | aureate Statisti | cs                        |                   |                                                  |                                                |                         |
| Neari       | ng Lifetime Ma   | x?:                       |                   |                                                  |                                                |                         |
| Lifetime N  | laximum          | 145.00                    |                   |                                                  |                                                |                         |
| Total Hou   | rs Used          | 58.00                     |                   |                                                  |                                                |                         |
| Last Inqui  | ry Date          | 02/21/2017                |                   | Scroll down to a terms the stude authorize the C | access the lis<br>nt has the ab<br>OF Stipend. | t of<br>ility to        |
| Post Bacca  | laureate Statist | lics                      |                   |                                                  | or expense                                     | E                       |
| Neari       | ng Lifetime Ma   | x ?:                      |                   |                                                  |                                                |                         |
| Lifetime N  | laximum          |                           |                   |                                                  |                                                |                         |
| Total Hou   | rs Used          |                           |                   |                                                  |                                                |                         |
| Last Inqui  | ry Date          |                           |                   |                                                  |                                                |                         |
| TERM        | TERM<br>ELIGIBLE | COF TERM<br>AUTHORIZATION | ENROLLED<br>HOURS | COF ELIGIBLE<br>HOURS                            | STIPEND<br>AMOUNT                              | UPDATE<br>AUTHORIZATION |
| Fall 2017   | Eligible         | Lifetime Authorization    | 15.00             |                                                  |                                                | Update<br>Authorization |

| TERM           | TERM<br>ELIGIBLE | COF TERM<br>AUTHORIZATION | ENROLLED<br>HOURS            | COF ELIGIBLE<br>HOURS | STIPEND<br>AMOUNT | UPDATE<br>AUTHORIZATION |
|----------------|------------------|---------------------------|------------------------------|-----------------------|-------------------|-------------------------|
| Fall 2017      | Eligible         | Lifetime Authorization    | Click on the ava             | ilable hyperlinks     |                   | Update<br>Authorization |
| Summer<br>2017 | Eligible         | Lifetime Authorization    | for the term <sub>8.00</sub> | 3.00                  | 225.09            | Update<br>Authorization |
| Spring 2017    | Eligible         | Lifetime Authorization    | 15.00                        | 15.00                 | 1125.00           | Update<br>Authorization |
| Fall 2016      | Eligible         | Lifetime Authorization    | 15.00                        | 15.00                 | 1125.00           | )                       |
| Summer<br>2016 | Eligible         | Lifetime Authorization    | 0.00                         |                       |                   |                         |

# 3 Steps to Authorization of COF Stipend

#### Step 1:

Choose which type of Authorization you want COF Stipend Applied

- Lifetime Authorization Authorize once for duration
- Term Authorization Student must remember to authorize COF Stipend every term
- **Refused Authorization** COF Stipend will not be applied and student cannot appeal to have the stipend applied once the term has closed

| COF Authoriza | tion > Update A                                                 | uthorization > Summer 2017 |                |                    |                |  |
|---------------|-----------------------------------------------------------------|----------------------------|----------------|--------------------|----------------|--|
| 🌡 Student Nar | ne                                                              |                            |                |                    | E Menu         |  |
| 1<br>STEF     | 21                                                              | 2<br>STEP 2                | 3<br>STEP 3    |                    | 4<br>STEP 4    |  |
| • Lifetime A  | Lifetime Authorization Term Authorization Refused Authorization |                            |                |                    |                |  |
| TERM          | TERM ELIGIBLE                                                   | COF TERM AUTHORIZATION     | ENROLLED HOURS | COF ELIGIBLE HOURS | STIPEND AMOUNT |  |
| Fall 2017     | Eligible                                                        | Lifetime Authorization     | 15.00          |                    |                |  |
| Summer 2017   | Eligible                                                        | Lifetime Authorization     | 3.00           | 3.00               | 225.00         |  |

#### Step 2:

Once the student has chosen the best option for them, they will need to click on "Submit" to advance.

| Clifetime Authorization |               |                        |                |                    |                |  |  |  |  |  |
|-------------------------|---------------|------------------------|----------------|--------------------|----------------|--|--|--|--|--|
| TERM                    | TERM ELIGIBLE | COF TERM AUTHORIZATION | ENROLLED HOURS | COF ELIGIBLE HOURS | STIPEND AMOUNT |  |  |  |  |  |
| Fall 2017               | Eligible      | Lifetime Authorization | 15.00          |                    |                |  |  |  |  |  |
| Summer 2017             | Eligible      | Lifetime Authorization | 3.00           | 3.00               |                |  |  |  |  |  |
| Spring 2017             | Eligible      | Lifetime Authorization | 15.00          | 15.00              |                |  |  |  |  |  |
| Fall 2016               | Eligible      | Lifetime Authorization | 15.00          | 15.00              |                |  |  |  |  |  |
| Summer 2016             | Eligible      | Lifetime Authorization | 9.0¢e          | an "Authorization" |                |  |  |  |  |  |
| Spring 2016             | Eligible      | Lifetime Authorization |                | "Submit" 13.00     |                |  |  |  |  |  |
| Fall 2015               | Eligible      | Lifetime Authorization | 15.00          | 15.90              |                |  |  |  |  |  |
|                         |               |                        | 76.00          | 61.00              |                |  |  |  |  |  |

#### Step 3:

Once the student's authorization has been submitted, the student will receive a confirmation message that their "COF Authorization" was either successful or was denied. From this screen the student can navigate to enrolling into courses OR they can access other functionalities by clicking the "Menu" button.

| COF Authorization > COF Authorization Updated > Spring 2017                                                                                                    |                         |                   |             |  |             |             |  |  |  |
|----------------------------------------------------------------------------------------------------|-------------------------|-------------------|-------------|--|-------------|-------------|--|--|--|
| <b>å</b>                                                                                                    |                         |                   |             |  |             | Menu        |  |  |  |
|                                                                                                    | 1<br>STEP 1             |                   | 2<br>STEP 2 |  | 3<br>STEP 3 | 4<br>STEP 4 |  |  |  |
| Your se                                                                                                    | election has been succe | essfully submitte |             |  |             |             |  |  |  |
| Student is notified if authorization was successful. Once complete, the student<br>hay choose to continue to enroll for classes, or return to the "Student Center" by<br>clicking on the "Menu" at the top right corner of the page. |                         |                   |             |  |             |             |  |  |  |